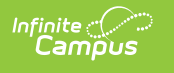

## **INHDEX** Last Modified on 06/27/2025 3:11 pm CDT

Tool Search: iNHDEX

## Report Editor | Generate the Extract

iNHDEX (Initiative for New Hampshire's Data Exchange) is the Statewide Student Information System being deployed and phased into all New Hampshire public schools and districts over the next three years (2023-2025). The New Hampshire Department of Education plans for iNHDEX to eventually replace the existing <u>i4see</u> data collection system.

| astructions                                                                                                    |                                                                                                    | 2 100 |
|----------------------------------------------------------------------------------------------------|----------------------------------------------------------------------------------------------------|-------|
| isuucuons                                                                                                    |                                                                                                    |       |
| This tool will extract data to complete several form                                                                                                    | nats of the New Hampshire State-defined iNHDEX reporting extracts.                                         |       |
|                                                                                                    |                                                                                                    |       |
| ietup                                                                                                    |                                                                                                    |       |
| Search Calendars Show Active Year O                                                                                                    | Dnly                                                                                                    |       |
| Find Schools & Calendars                                                                                                    |                                                                                                    |       |
| Expand All Collapse All                                                                                                    |                                                                                                    |       |
| • - 24-25                                                                                                    |                                                                                                    |       |
| 🕨 🗹 Adams Carlson Academy                                                                                                    |                                                                                                    |       |
| Campus Street School                                                                                                    |                                                                                                    |       |
| East Davis School     Franklin School                                                                                                    |                                                                                                    |       |
| Harris Street Magnet School                                                                                                    |                                                                                                    |       |
| Jackson School                                                                                                    |                                                                                                    |       |
| Kirkland School                                                                                                    |                                                                                                    |       |
| Madison Middle School                                                                                                    |                                                                                                    |       |
| Narnia School                                                                                                    |                                                                                                    |       |
| <ul> <li>Van Buren School</li> </ul>                                                                                                    |                                                                                                    |       |
|                                                                                                    |                                                                                                    |       |
|                                                                                                    |                                                                                                    |       |
|                                                                                                    |                                                                                                    |       |
| eport Options                                                                                                    |                                                                                                    |       |
| xtract Type *                                                                                                    |                                                                                                    |       |
| Extended Learning Opportunities                                                                                                    |                                                                                                    |       |
| Start Date *                                                                                                    |                                                                                                    |       |
| 07/01/2024                                                                                                    |                                                                                                    |       |
| nd Date *                                                                                                    |                                                                                                    |       |
| Vicelay Causes Number                                                                                                    |                                                                                                    |       |
|                                                                                                    |                                                                                                    |       |
| Cross Site Exclude                                                                                                    |                                                                                                    |       |
|                                                                                                    |                                                                                                    |       |
| d Hee Eilter                                                                                                    |                                                                                                    |       |
| ad Hoc Filter<br>No Filter ▼                                                                                                    |                                                                                                    |       |
| ☐ dHoc Filter<br>No Filter ▼                                                                                                    |                                                                                                    |       |
| d Hoo Filter<br>No Filter •<br>utput Options                                                                                                    |                                                                                                    |       |
| di Hoc Filter  Vio Filter Vio Filter Vio Potons Leport Processing                                                                                                    | Format Type                                                                                                |       |
| d Hoc Filter<br>No Filter •<br>utput Options<br>teport Processing<br>Generate Now<br>Submit to Batch Queue                                                                                                    | Format Type<br>● CSV (State Format)<br>◯ HTML                                                              |       |
| di Hoc Filter Vo Filter v utput Options veport Processing Generate Now Submit to Batch Queue                                                                                                    | Format Type<br>CSV (State Format)<br>HTML                                                                  |       |
|                                                                                                    | Format Type<br>CSV (State Format)<br>HTML                                                                  |       |
| di Hoc Filter view of the filter view of the filter | Format Type<br>CSV (State Format)<br>HTML                                                                  |       |
| id Hoc Filter  No Filter  Utput Options Utput Options Beport Processing Generate Now Submit to Batch Queue atch Queue Results Utput Date MM//DD/YYYY                                                                                                    | Format Type<br>CSV (State Format)<br>HTML                                                                  | •     |
| id Hoc Filter  No Filter  Utput Options Utput Options Beport Processing Generate Now Submit to Batch Queue atch Queue Results Itart Date MM//DD/YYYY  Im MM/DD/YYYY Im MM/DD/YYYY Im MM/DD/YYY Im MM/DD/YYY Im MM/DD/YYY Im MM/DD/YYY Im MM/DD/YYY Im MM/DD/YYY Im MM/DD/YYY Im MM/DD/YYY Im MM/DD/YYY Im MM/DD/YYY Im MM/DD/YYY Im MM/DD/YYY Im MM/DD/YYY Im MM/DD/YYY Im MM/DD/YYY Im MM/DD/YYY Im MM/DD/YY Im MM/DD/YYY Im MM/DD/YYY Im MM/DD/YYY Im MM/DD/YYY Im MM/DD/YYY Im MM/DD/YY Im MM/DD/YY Im MM/DD/YY Im MM/DD/YY Im MM/DD/YY Im MM/DD/YY Im MM/DD/YY Im MM/DD/YY Im MM/DD/YY Im MM/DD/YY Im MM/DD/YY Im MM/DD/YY Im MM/DD/YY Im MM/DD/YY Im MM/DD/YY Im MM/DD/YY Im MM/DD/YY Im MM/DD/Y Im MM/DD/YY Im MM/DD/YY Im MM/DD/YY Im MM/DD/YY Im MM/DD/YY Im MM/DD/YY Im MM/DD/YY Im MM/DD/YY Im MM/DD/YY Im MM/DD/YY Im MM/DD/YY Im MM/DD/Y Im MM/DD/YY Im MM/DD/Y Im MM/DD/Y Im | Format Type<br>CSV (State Format)<br>HTML<br>Queued Time                                                   |       |
| id Hoc Filter view of the filter view of the filter | Formal Type  CSV (State Format)  HTML  Queued Time  Status  No records available.                          |       |
| id Hoc Filter<br>No Filter ▼<br>utput Options<br>teport Processing<br>Generate Now<br>Submit to Batch Queue<br>atch Queue Results<br>tart Date End Date<br>MM/DD/YYYY  □<br>Report Title<br>H 4 → H                                                                                                    | Formal Type<br>CSV (State Format)<br>HTML<br>Queued Time ↓ Status<br>No records available.<br>0 - 0 of 0.1 |       |
| id Hoc Filter<br>No Filter ▼<br>utput Options<br>teport Processing<br>Generate Now<br>Submit to Batch Queue<br>atch Queue Results<br>tart Date End Date<br>MM/DD/YYYY  □<br>Report Title<br>K 4 	 ► H                                                                                                    | Format Type<br>CSV (State Format)<br>HTML<br>Queued Time 4 Status<br>No records available.<br>0-0 of 0     | items |
| Md Hoc Filter       No Filter       wtput Options       Report Processing       Generate Now       Submit to Batch Queue       atch Queue Results       Start Date       MM/DD/YYYY       Report Trile       If 4 > H       Refreath                                                                                                    | Formal Type<br>CSV (State Format)<br>HTML<br>Queued Time ↓ Status<br>No records available.<br>0 - 0 of 0 a |       |
| Md Hoc Filter       No Filter       utput Options       Report Processing       Generate Now       Submit to Batch Queue       atch Queue Results       Start Date       MM/DD/YYYY       MM/DD/YYYY       Report Trile       It       Refreath                                                                                                    | Formal Type<br>CSV (State Format)<br>HTML<br>Queued Time I Status<br>No records available.<br>0 - 0 of 0 i | ·     |
| Md Hoc Filter       No Filter       wtput Options       Report Processing       Generate Now       Submit to Batch Queue       atch Queue Results       Rart Date       MM/DD/YYYY       Image: State State S                                                                                                    | Formal Type<br>CSV (State Format)<br>HTML<br>Queued Time I Status<br>No records available.<br>0 - 0 of 0 i |       |

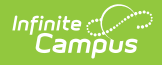

## **Report Editor**

| Data Element               | Description                                                                                                    |                                                                                                    |  |  |
|----------------------------|----------------------------------------------------------------------------------------------------|----------------------------------------------------------------------------------------------------|--|--|
| Set Up                     |                                                                                                    |                                                                                                    |  |  |
| Search<br>Calendars        | Use the search field to narrow the list of calendars to select. Use the Expand All/Collapse All option. Place a checkmark next to the desired school and calendars. |                                                                                                    |  |  |
| Show Active<br>Year Only   | Only calendars for the active school year are available for selection when set to ON.                                                                               |                                                                                                    |  |  |
|                            | When set to OFF, all calendars from all school years are available for selection based on the user's tool rights.                                                   |                                                                                                    |  |  |
| <b>Report Options</b>      |                                                                                                    |                                                                                                    |  |  |
| Extract Type<br>(required) | Determines which iNHDEX report generates. Click on the hyperlink for more information about the specific extract.                                                   |                                                                                                    |  |  |
|                            | Extract                                                                                                    | Description                                                                                                    |  |  |
|                            | Charter Payment<br>Verification @                                                                                                    | Charter schools can use this to update<br>student enrollments outside the Enrollment<br>submission windows for payment verification<br>purposes.                                                                                                    |  |  |
|                            | College and Career<br>Readiness @                                                                                                    | Required for districts (including charter<br>schools) with high schools (grades 9-12).<br>Allows for reporting a student's attainment<br>of identified CCR indicators that occurred at<br>any point during their high school tenure.                                 |  |  |
|                            | Course Assignments 🖉                                                                                                    | Reports data for all courses offered.                                                                                                    |  |  |
|                            | Education Tax Credit @                                                                                                    | Reports a record for all students with an<br>Enrollment Status of '28: Education Free<br>Account (EFA) Program'.                                                                                                    |  |  |
|                            | Enrollment 🖉                                                                                                    | Reports all students enrolled anytime during<br>the academic year. It excludes<br>Homeschooled and Adult Education students<br>who are not enrolled full-time.                                                                                                    |  |  |
|                            | Enrollment Transfers 🖉                                                                                                    | Reports students who were previously<br>reported on the current school year<br>Enrollment submission and have since left<br>the school. Students who leave school during<br>the academic year must be reported before<br>the next Enrollment submission is reported. |  |  |

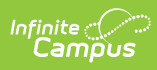

| Data Element | Descriptionearning                 | Reports data for high school students who                                                                                                    |
|--------------|------------------------------------|----------------------------------------------------------------------------------------------------|
|              | <u>Opportunities</u>               | participated in an extended learning<br>opportunity (ELO) during the school year.                                                                                                    |
|              | Free and Reduced 🖉                 | Reports all students in the selected<br>calendar(s) with a FRAM Eligibility record<br>status (F: Free or R: Reduced) or with the<br>'Free Milk Eligible' checkbox marked.                                                                                                 |
|              | Home School Academic 🖉             | Reports homeschooled students<br>participating in academic classes in public<br>schools from grades classified 'Ninth Grade' -<br>'Post Graduate'.                                                                                                    |
|              | Program Participation 🖉            | <ul> <li>Reports students participating in the following school programs:</li> <li>Adult Education <ul> <li>Manually entered by districts using the flag with the code 'ADULT'.</li> </ul> </li> <li>NH Career Academy <ul> <li>504 Education Plan</li> </ul> </li> </ul> |
|              | Student Absence 🖉                  | Reports when students have an attendance<br>event designated with an absence code<br>associated with a State Code. The data is<br>used to calculate chronic absenteeism and<br>the attendance rate at the district and<br>school.                                         |
|              | Student Class 🖉                    | Pulls course-level enrollment data for students in district schools.                                                                                                    |
|              | Student Roster 🖉                   | Can be used to register K-12 students for all state assessments and NHSAS Interim testing.                                                                                                    |
|              | Summer Graduates and Withdrawals @ | Reports students who either<br>graduated/completed high school or<br>withdrew from the district over the summer.                                                                                                    |
|              | Title I Academic 🖉                 | Reports the designation of students receiving Title I Services.                                                                                                    |
|              |                                    |                                                                                                    |

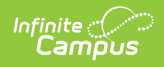

| Data Element                                                                                | Description                                                                                                    |  |  |
|---------------------------------------------------------------------------------------------|----------------------------------------------------------------------------------------------------|--|--|
| Start Date /<br>End Date<br>(required)                                                      | Dates determine the time frame of the extract. Dates are entered in<br>mmddyy format or can be chosen using the calendar icon.                                                                                                    |  |  |
| <b>Display Course</b><br><b>Number</b><br>(Does not display<br>for all extract<br>types)    | The course number is displayed on the report when the checkbox is selected.                                                                                                    |  |  |
| <b>Exclude Cross-</b><br><b>Site Data</b><br>(Does not display<br>for all extract<br>types) | <u>Cross-site</u> section enrollment data is <u><b>not</b></u> included in the report when checked.                                                                                                    |  |  |
| Ad Hoc Filter                                                                               | Allows for the selection of a previously created filter. Only students included<br>in the selected filter return on the report.                                                                                                    |  |  |
| Output Options                                                                              |                                                                                                    |  |  |
| Report<br>Processing                                                                        | <b>Generate Now:</b> Select to generate the report immediately,<br><b>Submit to Batch:</b> Select when you want to determine when the report is<br>generated. Submit to Batch is useful when generating reports for several<br>calendars or larger amounts of reported data. See the <u>Batch Queue</u> article<br>for more information.                                                                                                    |  |  |
| Format Type                                                                                 | <ul><li>Determines in which format the report is generated.</li><li>CSV (State Format)</li><li>HTML</li></ul>                                                                                                    |  |  |
|                                                                                             | CSV Format Best Practice The accepted state format for all iNHDEX extracts is Comma-Separated Value (CSV). If the Microsoft Excel application is installed on your computer, this file type usually defaults to opening with it. Microsoft Excel handles date-time values in a very specific way. The default handling of date values removes leading 0s, which will cause issues with your reporting. To avoid issues, make sure to perform edits to CSV files through a text editor application such as Notepad, Notepad++, or a similar text editor application. If you want to continue using Excel, ensure that all date fields are set to format MM/DD/YYYY with leading 0's (e.g., "8/4/2024" should display as "08/04/2024"). This article from Microsoft provides detailed instructions on how to change the format of dates within Excel: Format a date the way you want - Microsoft Support. |  |  |

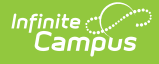

## **Generate the Extract**

- 1. Select the **School(s)/Calendar(s)** to include in the report.
- 2. Select the **Extract Type** from the droplist.
- 3. Enter a Start Date.
- 4. Enter an End Date.
- 5. Mark the **Display Course Number** checkbox to include in the report. (This option only displays for certain extract types.)
- 6. Mark the **Exclude Cross-Site** checkbox to not include <u>cross-site</u> section enrollment data in the report. (This option only displays for certain extract types.)
- 7. Select an Ad Hoc Filter if desired.
- 8. Mark Generate Now or Submit to Batch.
- 9. Indicate the **Format** in which the report should be generated. Note the *CSV Format Best Practice* outlined above.
- 10. Click the **Generate** button to generate the report in the desired format.